## 4 G空間情報を使う

## 4.1 情報を入手する

G 空間情報を入手する方法として、G 空間情報センターに登録された実データをダウ ンロードする、あるいは提供する外部サイトに移動してダウンロードする2種類の方法があ ります。

① G空間情報センター上にリソースがある場合

対象とするデータセットを選択し、データ表示画面で「詳細」をクリックするとプルダウン メニューに表示される「ダウンロード」ボタンをクリックします。または、「プレビュー」ボタンを クリックし、リソース詳細画面に表示される「ダウンロード」ボタンをクリックします。

| サンプルデータ<br>す都駅周辺のサンプルデータです。                         | ┍╋詳細 🗸           |
|-----------------------------------------------------|------------------|
| <b>市区町村単位(1月単位)</b><br>メッシュ型流動人口データ250mメッシュを市区町村毎に1 | ■ プレビュー ▲ ダウンロード |
| 月単位で購入いただけます。 価格 1市区町村あたり<br>300,000円/月             | ♥詳細 ↓            |

リソースのダウンロードを行う際には、それぞれのデータセットの利用規約に同意する必要があります。利用規約を確認した上で、「利用規約を承諾する」ボタンをクリックします。

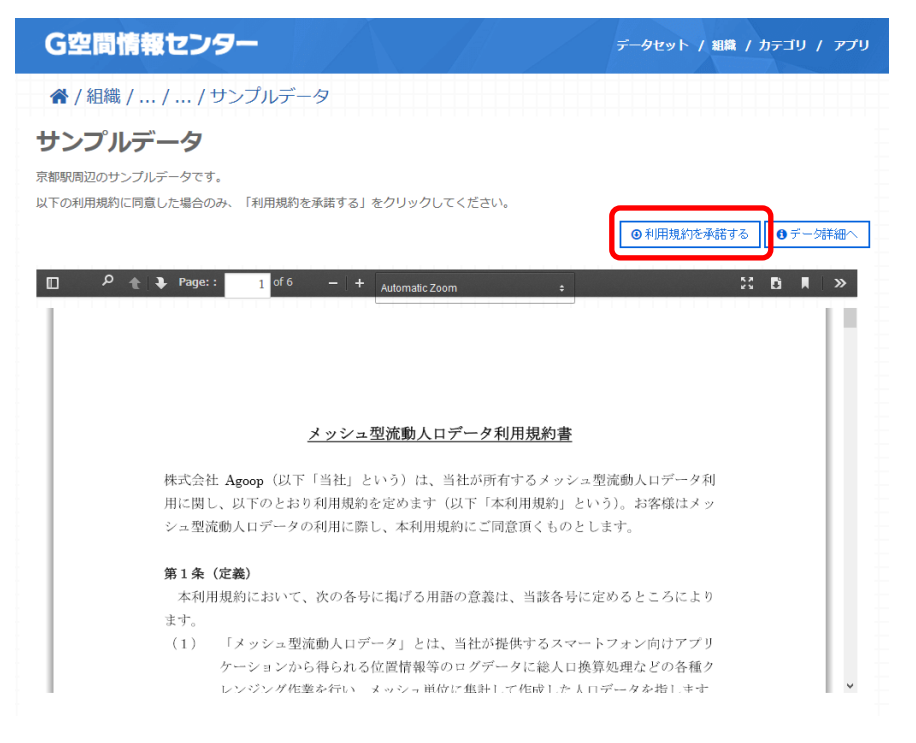

「利用規約を承諾する」ボタンをクリックした後ダウンロード画面が表示され、リソースを ダウンロードすることができます。

| サンプルデータ                                 |                                                                                   |            |         |
|-----------------------------------------|-----------------------------------------------------------------------------------|------------|---------|
| 京都駅周辺のサンプルデータです。<br>以下の利用規約に同意した場合のみ、「利 | 用規約を承諾する」をクリックしてください。                                                             |            |         |
|                                         |                                                                                   | ●利用規約を承諾する | ❸データ詳細へ |
| D り 全 🕽 Page: :                         | of 6 — + Automatic Zoom ÷                                                         | 50         | ŭ III ≫ |
|                                         | 250m1401.csvを開く ×                                                                 |            | - 111   |
|                                         | 次のファイルを開こうとしています:                                                                 |            |         |
|                                         | 250m1401.csv                                                                      |            |         |
|                                         | ファイルの種類: Microsoft Excel CSV ファイル (25.4 KB)<br>ファイルの場所: https://www.geospatial.jp |            |         |
|                                         | このファイルをどのように処理するか選んでください                                                          |            |         |
| 株式会社 Agoo                               | ● プログラムで開く(Q): Microsoft Excel (既定) ~                                             | カ人ロデータ利    |         |
| 用に関し、以下                                 | ○ ファイルを保存する(S)                                                                    | お客様はメッ     |         |
| シュ型流動人口                                 | □ 今後この種類のファイルは同様に処理する(A)                                                          | o          |         |
| 第1条(定義)                                 | OK キャンヤル                                                                          |            |         |
| 本利用規約に                                  |                                                                                   | うところにより    |         |
| ます。                                     |                                                                                   |            |         |
| (1) 「メッ                                 | シュ型流動人口データ」とは、当社が提供するスマートフ                                                        | ォン向けアプリ    |         |
| ケーシ                                     | ョンから得られる位置情報等のログデータに総人口換算処                                                        | 理などの各種ク    |         |
| レンジ                                     | ング作業を行い メッシュ単位に進計して作成した人口デー                                                       | ータを指しすす    | ~       |

② 外部サイトにリソースがある場合

「8.1① G 空間情報センター上にリソースがある場合」と同様に対象とするデータセット を選択し、データ表示画面で「詳細」をクリックするとプルダウンメニューに表示される「ダ ウンロード」をクリックします。次に、利用規約を確認した上で「利用規約を承諾する」ボタ ンをクリックします。

| PDF | <b>利用規約</b><br>国土地理院のウェブサイトで公開しているコンニン <sup>いの利</sup><br>用規約です。 2015年11月3日時点 | <b>≁</b> 詳細 → |
|-----|------------------------------------------------------------------------------|---------------|
|     | 全レイヤ (ベクタ)                                                                   |               |
| ZIP | 交通網、水系、境界、人口集中域の4レイヤのShape形式<br>のデータです。                                      |               |

注意:上記の例はG空間情報が入手できる例ではなく、提供されているG空間情報の利用規約が提示された Web サイトに移動します。

## 4.2 データの変換・編集をする

G 空間情報センターでは、登録された実データのベクタおよびラスタデータのフォーマット変換、地番などを位置座標に変換するジオコーディング、座標系付与、ならびに座標

系変換を行うことができます。プラットフォーム上にあるリソースを別のサービスを介さずに 変換・編集の処理を行うことができるため、より効率的にG空間情報を扱うことが可能です。 以下では、GeoJSON 形式データの座標系変換と CSV 形式データのジオコーディングの 例を示します。

① GeoJSON 形式データの座標系変換の方法

ログインしている状態で、変換・編集したい GeoJSON 形式のリソースの「詳細」をクリックし、プルダウンメニューに表示された「プレビュー」ボタンをクリックします。

| -9                                                                                                    |                                                                                                    |                                                                                                    |
|----------------------------------------------------------------------------------------------------|----------------------------------------------------------------------------------------------------|----------------------------------------------------------------------------------------------------|
| ◎ GEOJSONデータ<br>ぱon                                                                                                    | <b>マ</b> ッ3                                                                                                    | プ (*)詳細 🖕                                                                                                    |
| Tile sample                                                                                                    |                                                                                                    | 🔳 プレビュー                                                                                                    |
| Tiles postcode                                                                                                    | বিশ্ব                                                                                                    | ┘ 🕒 ダウンロード                                                                                                    |
| - 朱行空間                                                                                                    |                                                                                                    | ☞ 編集                                                                                                    |
|                                                                                                    | বিশ্ব                                                                                                    | ブーで詳細                                                                                                    |
| ■ 南海トラフ震度分布                                                                                                    |                                                                                                    |                                                                                                    |
| マフラン 南海トラフ震度分布                                                                                                    | বিশ্ব                                                                                                    | ブ ( 🕈 詳細 🖕                                                                                                    |
| GEOJSONテーダ<br>URL: https://www.geospatial.jp/ckan/dataset/647fad7c-c452-429a-a15<br>データセットの概要より<br>データセット登録時のメタデータ項目の確認<br>Source: 動作検証用データセット(朝日航洋) | d-a89353acfdc8/resource/2ec1eaf                                                                                                    | E+E 0 3 2 2 1 − F                                                                                                    |
| Map viewer 9 GeoJSON 🗎 Text                                                                                                    |                                                                                                    |                                                                                                    |
| ●<br>中国人取并4003<br>北和NK (BHR主主和人民共603)<br>日本第<br>98                                                                                                   | 1.X.N<br>日後点<br>- 秋枝<br>- 秋枝<br>- 秋枝<br>- 秋田<br>- 玉山<br>- 玉山<br>- 玉山<br>- 玉山<br>- 玉山<br>- 玉山<br>- 玉山                                                                                                    | 高度の             「算見地図      ● 地理院地図 (グレー):             ● 地理院地図 (ガラー):          ● 地理院地図 (ガラー):             ● 地理院地図 (ガラー):          ● 地理院地図 (ガラー):             ● 地理院地図 (ガラー):          ● 地理院地図 (ガラー):             ● 地理院地図 (ガラー):          ● 地理院地図 (ガラー):             ● 地理院地図 (ガラー):          ● 地理院地図 (ガラー):             ● 国土地理院 航空写真:          ● 国土地理院 色別標高図:            Overlays              ✓ GeolSON: |
| ARREN BEIRA DE A                                                                                                    | 用行 (本)<br>1000<br>1000<br>10 |                                                                                                    |

「変換・編集処理」のプルダウンメニューをクリックし、"ベクタ座標形式、座標系変換" を選択します。

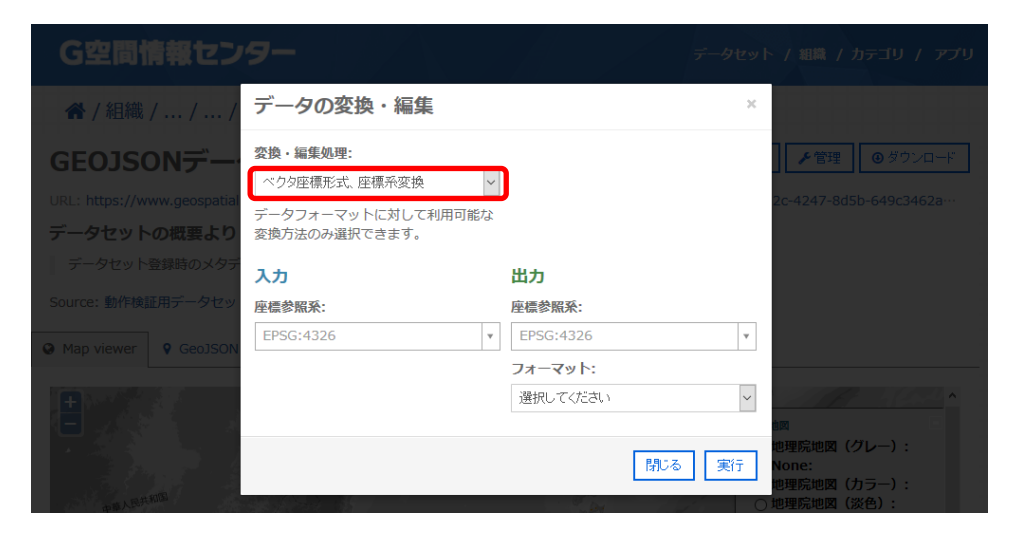

入出力のメニューが表示されたら、変換処理に必要な情報の入力を行います。

【入力情報として入力するもの】

- 入力元の座標参照系
- 【出力情報として入力するもの】
- 変換後の座標参照系とフォーマット

\*座標参照系は EPSG コードで指定します。 例:世界測地系 平面直角座標系第IX系の場合 EPSG:2451 EPSG に関する情報 http://www.epsg.org/

入出力ともに座標参照系を入力する際に、コードの一部を入力すると座標系の一覧が 表示され、入力内容と合致している部分が太字で示されます。該当する座標参照系をプ ルダウンメニューから選択します。

| データの変換・編集                           |                                      | × |   |
|-------------------------------------|--------------------------------------|---|---|
| <b>変換・編集処理:</b> ベクタ座標形式、座標系変換       |                                      |   |   |
| データフォーマットに対して利用可能な<br>変換方法のみ選択できます。 |                                      |   |   |
| 入力                                  | 出力                                   |   |   |
| 座標参照系:                              | 座標参照系:                               |   |   |
| EPSG:4326: WGS 84 *                 |                                      | * |   |
| ·                                   | 4326                                 | ٩ | l |
|                                     | 4326                                 | ^ | l |
|                                     | EPSG:4612: JGD2000                   |   | L |
|                                     | EPSG:4326: WGS 84                    |   | L |
|                                     | EPSG:4301: Tokyo                     |   | L |
|                                     | EPSG:3097: JGD2000 / UTM<br>zone 51N |   |   |
|                                     | EPSG:3098: JGD2000 / UTM<br>zone 52N | ~ |   |

出力したいフォーマットを選択し、「実行」をクリックします。

| データの変換・編集                                                                                          | х                                              |                  |
|----------------------------------------------------------------------------------------------------|------------------------------------------------|------------------|
| <ul> <li>変換・編集処理:</li> <li>ベクタ座標形式、座標系変換 </li> <li>データフォーマットに対して利用可能な<br/>変換方法のみ選択できます。</li> </ul> |                                                | 2                |
| 入力<br>座標参照系:<br>EPSG:4326: WGS 84 ▼                                                                | 出力<br>座標参照系:<br>EPSG:4326: WGS 84 マ<br>フォーマット: | )                |
|                                                                                                    | Reynole Markup Language                        | 创<br>地<br>N<br>地 |

次に、ユーザアカウント作成時に入力したEメールアドレスを開きます。

ユーザアカウント作成時に指定したEメールアドレス宛に処理状況と処理した結果のデ ータをダウンロードする URL が送られてきます。この URL から変換後のデータをダウンロ ードして利用します。

② CSV 形式データのジオコーディングの方法

「8.2① GeoJSON 形式データの座標系変換の方法」と同様の手順で CSV データの変換・編集画面を表示します。「変換・編集処理」のプルダウンメニューから"CSV ジオコーディング"を選択します。

| データの変換・編集                                                                          |    |       |
|------------------------------------------------------------------------------------|----|-------|
| 変換・編集処理:         選択してください         選択してください         CSV ジオコーディング         CSV ジッシュ統計 |    | 23    |
| 入力                                                                                 | 出力 |       |
|                                                                                    |    | 閉じる実行 |

以下の各項目について入力を行い、実行ボタンをクリックします。

【入力情報として入力するもの】

- データタイプ:ジオコーディングに必要なデータの型を、"住所"、"駅"、"地名"、
   "公共施設"から選択します。
- 対象エリア:対象データの地理的範囲に合わせてプルダウンメニューからエリアを 選択します。
- 座標参照系:対象データの座標参照系に合わせて"世界測地系"か"日本測地 系"を選択します。
- アドレスフィールド:データタイプ項目で指定した型が含まれる列番号を数字で入力します。
- エンコーディング:プルダウンメニューから対象データのエンコード形式を選択します。

オプション:対象データの1行目にヘッダ行が含まれていない場合はチェックを外します。

【出力情報として入力するもの】

エンコーディング:出力ファイルのエンコード形式を選択します。

各項目の入力が終了したら、「実行」ボタンをクリックします。

| データの変換・編集                                       |         |    | × |
|-------------------------------------------------|---------|----|---|
| 住所    ▼                                         | UTF-8   | -  | ^ |
| 対象エリア:                                          | フォーマット: |    |   |
| <b>全国</b>                                       | CSV     |    |   |
| 座標参照系:                                          |         |    |   |
| 世界測地系 ▼                                         |         |    |   |
| アドレスフィールド:                                      |         |    |   |
| 1                                               |         |    |   |
| 住所を含む列番号(一番左の列番号が<br>1。複数ある場合はカンマ区切りで複数<br>入れる) |         |    | E |
| エンコーディング:                                       |         |    |   |
| UTF-8                                           |         |    |   |
| オプション:                                          |         |    |   |
| ☑ 1行目をヘッダ行とみなす                                  |         |    | - |
|                                                 | 閉じる     | 実行 | • |

次に、ユーザアカウント作成時に入力した Eメールアドレスのメールを開きます。 ユーザアカウント作成時に指定した Eメールアドレス宛に処理状況と処理した結果のデ ータをダウンロードする URL が送られてきます。この URL からジオコーディングされたデー タをダウンロードして利用します。

## 4.3 入手したデータを活用する

ダウンロードした G 空間情報は、利用者が持つ各種システムに取り込み、表示、処理 や加工等を行うことができます。

ダウンロードしたベクタおよびラスタデータを、オープンソースソフトウェア QGIS を用い て表示している例を以下に示します。

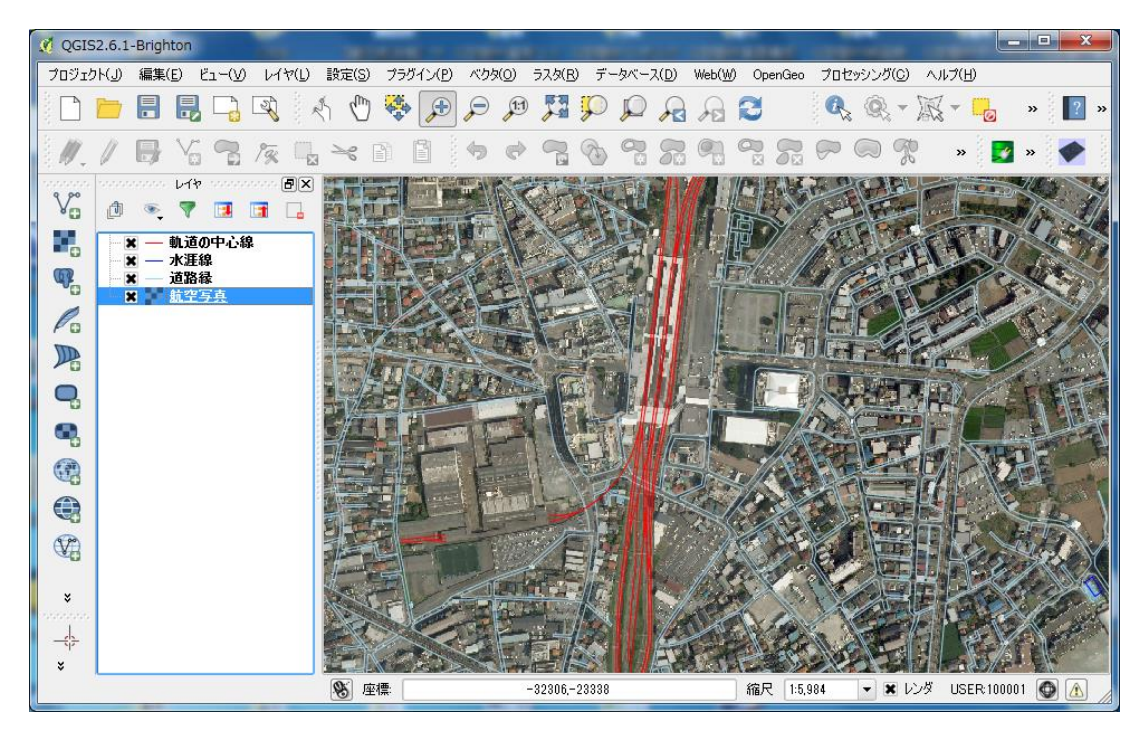

覧を表示することができます。